1/1

L'installation de ce composant nécessite une intervention au niveau du thème (layouts) afin de permettre l'insertion des messages d'exploitation en haut de chaque mise en place d'écran.

## Etape 1 : installer le composant

Pour installer le composant :

- 1. Décompactez l'archive dans le répertoire "local" de votre installation.
- 2. Naviguez vers les notifications d'administration pour procéder à l'installation logique.

## Etape 2 : Installer les appels dans le thème Moodle

Les thèmes de Moodle (Moodle 2.x) sont basés sur des "mises en page types" d'écrans (layouts) asociés à des types logiques de page. Vous devrez modifier légèrement les mises en page principales du thème pour ajouter l'appel à l'affichage des notifications juste en dessous de l'ouverture du corp (BODY) de document :

Ouvrez les fichiers de layout correspondant aux pages principales. Attention, les noms et le nombre de ces pages peuvent largement varier d'un thème à un autre.

Identifiez l'ouverture de document, usuellement :

<body <?php echo \$OUTPUT->body\_attributes(); ?>> <?php echo \$OUTPUT->standard\_top\_of\_body\_html() ?>

et remplacez cette ouverture par :

```
<body <?php echo $OUTPUT->body_attributes(); ?>><br/><?php<br/>require_once($CFG->dirroot.'/local/technicalsignals/lib.php');<br/>local_print_administrator_message();<br/>echo $OUTPUT->standard_top_of_body_html()<br/>?>
```

## Revenir à l'index du composant

From: https://docsen.activeprolearn.com/ - Moodle ActiveProLearn Documentation

Permanent link: https://docsen.activeprolearn.com/doku.php?id=localtechicalsignalsinstall&rev=1442090847

Last update: 2024/04/04 15:50

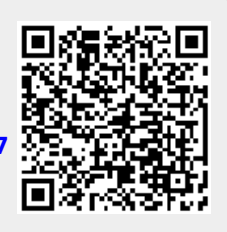